# SAVANT

# Savant<sup>®</sup> IP Video

PAV-VIM8S, PAV-VIM4S, PAV-VIMVP1F, PAV-VIMVP1C, PAV-VIM1C PAV-VOMVP1F, PAV-VOMVP1C, PAV-VOM1C

# **Deployment Guide**

| Document Number:   | 009-1551-03  |
|--------------------|--------------|
| Document Date:     | October 2018 |
| Document Supports: | da Vinci 8.8 |

# Contents

To access the link to the topics in this document, click the topic page

| 1 | Introduction                        | 4  |
|---|-------------------------------------|----|
| 2 | Deployment Steps                    | 6  |
| 3 | IP Video Equipment Overview         | 7  |
|   | 3.1 Box Contents and Specifications | 7  |
|   | 3.2 PAV-VIM8S or PAV-VIM4S          | 7  |
|   | 3.3 PAV-VIMVP1F or PAV-VIMVP1C      | 9  |
|   | 3.4 PAV-VIM1C                       | 11 |
|   | 3.5 PAV-VOMVP1F or PAV-VOMVP1C      | 13 |
|   | 3.6 PAV-VOM1C                       | 15 |
| 4 | Wiring and Connections              | 17 |
|   | 4.1 HDMI Cables                     | 17 |
|   | 4.2 Audio Connections               | 17 |
|   | 4.3 10G Ethernet                    | 17 |
|   | 4.4 1G Ethernet/LAN                 | 17 |
|   | 4.5 IR Wiring                       |    |
|   | 4.6 RS-232 Wiring                   |    |
|   | 4.7 Network                         | 19 |
|   | 4.8 AC Power Connection             | 19 |
|   | 4.9 Checking and Replacing the Fuse | 19 |
| 5 | Installation                        | 20 |
|   | 5.1 Install PAV-VIM8S/VIM4S         | 20 |
|   | 5.2 Install PAV-VOMVP1x/VIMVP1x     | 20 |
|   | 5.3 Install PAV-VIM1C/VOM1C         | 21 |

| 6  | Blueprint Configuration                                  | 23 |
|----|----------------------------------------------------------|----|
|    | 6.1 Basic Blueprint Layout                               | 23 |
|    | 6.2 Adding a PAV-VIMxS to a Configuration                | 24 |
|    | 6.3 Adding a IP Video Output Receiver to a Configuration | 25 |
|    | 6.4 Adding a 10G Switch to a Configuration               | 26 |
|    | 6.5 Making 10G Connections                               | 27 |
|    | 6.6 Source Profiles                                      | 28 |
|    | 6.7 Expansion                                            | 28 |
| 7  | Best Practices                                           | 29 |
| 8  | System Monitor                                           | 30 |
|    | 8.1 Video/Audio Status                                   | 30 |
|    | 8.2 Video/Audio Setting                                  | 31 |
|    | 8.3 NetGear Switch Information                           | 32 |
| Ар | pendix A: 10G Network Requirements                       | 33 |
| Ар | pendix B: Accessories                                    | 34 |
| Ар | pendix C: UPS Recommendations                            | 35 |
| Ар | pendix D: EDID Optimization                              | 36 |

# **Important Safety Information - Read First**

Before installing, configuring, and operating Savant equipment and other vendor equipment, Savant recommends that each dealer, integrator, installer, etc. access and read all the required technical documentation. Savant technical documentation can be located by visiting Savant.com. Vendor documentation is supplied with the equipment.

Read and understand all safety instructions, cautions, and warnings in this document and the labels on the equipment.

## Safety Classifications in this Document

| NOTE:       | Provides special information for installing, configuring, and operating the equipment.                               |
|-------------|----------------------------------------------------------------------------------------------------|
| MINPORTANT! | Provides special information that is critical to installing, configuring, and operating the equipment.               |
|             | Provides special information for avoiding situations that may cause damage to equipment.                             |
| WARNING!    | Provides special information for avoiding situations that may cause physical danger to the installer, end user, etc. |

## **Electric Shock Prevention**

#### ELECTRIC SHOCK!

The source power poses an electric shock hazard that has the potential to cause serious injury to installers and end users.

#### ELECTRICAL DISCONNECT:

The source power outlet and power supply input power sockets should be easily accessible to disconnect power in the event of an electrical hazard or malfunction.

## Weight Injury Prevention

#### WEIGHT INJURY!

Installing some of the Savant equipment requires two installers to ensure safe handling during installation. Failure to use two installers may result in injury.

# **Safety Statements**

Follow all of the safety instructions listed below and apply where applicable. Additional safety information will be included where applicable.

- 1. Read these instructions.
- 2. Keep these instructions.
- 3. Heed all warnings.
- 4. Follow all instructions.
- 5. Do not use this apparatus near water.
- 6. Clean only with dry cloth.
- 7. Do not block any ventilation openings. Install in accordance with the manufacturer's instructions.
- 8. Do not install near any heat sources such as radiators, heat registers, stoves, or other apparatus (including amplifiers) that produce heat.
- 9. Do not defeat the safety purpose of the polarized or grounding-type plug. A polarized plug has two blades with one wider than the other. A grounding type plug has two blades and a third grounding prong. The wide blade or the third prong is provided for your safety. If the provided plug does not fit into your outlet, consult an electrician for replacement of the obsolete outlet.
- Protect the power cord from being walked on or pinched particularly at plugs, convenience receptacles, and the point where they exit from the apparatus.
- 11. Only use attachments/accessories specified by the manufacturer.
- 12. Use only with the cart, stand, tripod, bracket, or table specified by the manufacturer, or sold with the apparatus. When a cart is used, use caution when moving the cart/apparatus combination to avoid injury from tip over.
- 13. Unplug this apparatus during lightning storms or when unused for long periods of time.
- 14. Refer all servicing to qualified service personnel. Servicing is required when the apparatus has been damaged in any way, such as power supply cord or plug is damaged, liquid has been spilled or objects have fallen into the apparatus, the apparatus has been exposed to rain or moisture, does not operate normally, or has been dropped.
- 15. To completely disconnect this equipment from the AC mains, disconnect the power supply cord plug from the AC receptacle.

# 1 Introduction

The Savant IP Video is a scalable UHD (4K) Video Matrix using a Savant verified 10G network switch. This document will guide the installer through the process of installing, configuring, and adding Savant IP Video devices to a RacePoint Blueprint® configuration.

The figure below shows the basic application. The audio path can either come from the PAV-VIM8S as shown below, or it can be a separate output (Not HDMI) into an audio switch like the SSA-3220. If a source was only going to be used with a TV and you are using the TV Speakers, then we will also support HDMI audio through that entire path.

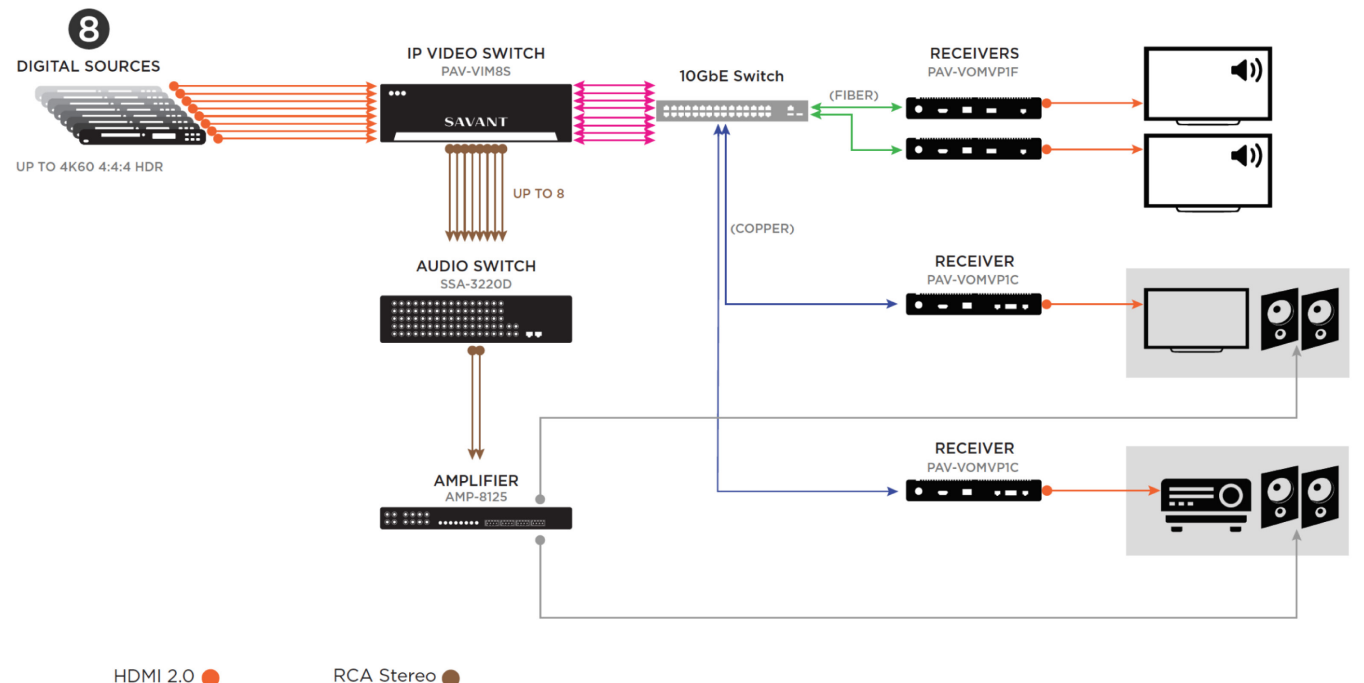

Direct Attach 
Duplex OM3 Fiber 
CAT-6A

Speaker Wire

## **Before You Begin**

Read through this document in its entirety and ensure that the following required items are available:

| 1. | Savant IP Video Transmitter 4K UHD with Control<br>(PAV-VIM8S, PAV-VIM4S, PAV-VIMVP1F, PAV-VIMVP1C, or PAV-VIM1C) |   |
|----|----------------------------------------------------------------------------------------------------|---|
| 2. | Savant IP Video Single Port 4K UHD Video Output IP Receiver                                                       | ] |
| 3. | 10G Network Switch that meets Savant requirements                                                                 | ] |
| 4. | Unique IDs (UID) of the IP Video devices                                                                          | ] |
| 5. | Savant Pro Host licensed and running da Vinci 8.7 or higher                                                       | ] |
| 6. | Savant Development Environment (SDE/MacBook®)<br>RacePoint Blueprint da Vinci 8.7 or higher                       | ] |
| 7. | Source equipment that will be used in the system                                                                  | ] |
| 8. | Displays that will be used in the system                                                                          | ] |

# 2 Deployment Steps

Follow these steps to successfully deploy Savant IP Video devices. This page can be used as a checklist to record which steps have been completed.

\_

| 1. | Review product specifications and connection details                                                     | J |
|----|----------------------------------------------------------------------------------------------------|---|
|    |                                                                                                    | ٦ |
| 2. | Install the Savant IP Video devices<br>See Installation                                                  | ] |
| 3  | Install Savant qualified 10G Network Switch                                                              | ] |
| 0. | See the Savant IP Video Network Configuration Guide                                                      |   |
| 4. | Add the Savant IP Video devices into a RacePoint Blueprint® configuration<br>See Blueprint Configuration | ] |

# 3 IP Video Equipment Overview

#### 3.1 Box Contents and Specifications

Refer to the Quick Reference Guide for these products located on the **Savant Customer Community** for Box Contents and Specifications.

## 3.2 PAV-VIM8S or PAV-VIM4S

#### Front Panel

| ABCDE                                                                                                    | A                                                                                                    | On / Off Button | Reboots the main board (mcu) and power cycles the IP Video transmit (Tx) cards                                                                    |  |  |  |
|----------------------------------------------------------------------------------------------------|----------------------------------------------------------------------------------------------------|-----------------|----------------------------------------------------------------------------------------------------|--|--|--|
|                                                                                                    |                                                                                                    | Reset Button    | <b>Press and Release</b> - Resets the IP Video transmit (Tx) cards.                                                                               |  |  |  |
|                                                                                                    | (B)                                                                                                    |                 | <b>Press and hold</b> – Clears the network settings. Press<br>and hold button for 5 seconds until Status LED<br>blinks red rapidly; then release. |  |  |  |
|                                                                                                    |                                                                                                    | PowerLED        | Off - Device is off. No power applied.                                                                                                    |  |  |  |
| SAVANT                                                                                                    |                                                                                                    | rower LLD       | Green – Main board is powered                                                                                                    |  |  |  |
| D       Status 1 LED       Blinks Twice - P         Rapid Blink (greption performing a factor of the state of the state of th | Blinks Twice – Provisioned to the local network and is currently connecting to the Host<br>Rapid Blink (green) – The reset button was pressed and held for five seconds and the A/V over IP unit is<br>performing a factory reset. All network settings are cleared.<br>Short Off Blink – Firmware is updating |                 |                                                                                                    |  |  |  |
| E Status 2 LED Reserved for fut                                                                                                    | Reserved for future use.                                                                                                    |                 |                                                                                                    |  |  |  |

|   |                     |                                                                                                    |                    | 1 Gigabit<br>Ethernet                  | <ul> <li>1G of reserved network data bandwidth commonly used to connect any network compliant device to transmit its data onto the Ethernet network by sharing the 10G network link. 8-Pin RJ-45 female connection.</li> <li>This is a courtesy port. It will not work for all network functions. Example: Spanning tree devices are not supported by this port.</li> <li>IMPORTANT! Do not connect these ports to a network switch.</li> </ul> |  |  |  |
|---|---------------------|----------------------------------------------------------------------------------------------------|--------------------|----------------------------------------|----------------------------------------------------------------------------------------------------|--|--|--|
| F | G H 1               |                                                                                                    | B                  | 10 Gigabit<br>Ethernet                 | SFP+ Housing; Used for connectivity to the 10G Ethernet<br>Network Switch<br>IMPORTANT! For all 10G connections, use only Savant<br>certified SFP+ Direct-Attach Copper (DAC) cables, or<br>Savant certified fiber and fiber connectors along with<br>Savant certified SFP+ modules.                                                                                                    |  |  |  |
| C | Rx/Tx LEDs (10 GbE) | Rx – Link Activity LED indica<br>Tx – Link Activity LED indica                                                                                                    | tor foi<br>tor for | r all data receiv<br>r all data transr | ved on the 10G connection<br>nitted from the 10G connection                                                                                                    |  |  |  |
| D | HDMI In             | 19-Pin Type A HDMI female digital audio/video input.<br>Supports HDMI 2.0a<br>HDMI 2.0 compliant cable is required for 4K<br>content.                                                                         |                    |                                        |                                                                                                    |  |  |  |
| E | Power Input Module  | 100-240V AC 5A 50/60Hz power input module with On/Off switch.<br>I – Applies power to the device.<br>O – Removes power to the device.<br><b>NOTE</b> : Includes a field replaceable 5A 250V Fast acting fuse. |                    |                                        |                                                                                                    |  |  |  |
| F | RS-232 Control Port | 3-pin Screw down plug-in connection.<br>Transmits and receives serial data to and from serial controllable devices. For pin-out information, refer to<br>the RS-232 Wiring section below.                     |                    |                                        |                                                                                                    |  |  |  |
| G | IR Control Port     | 3-pin Screw down plug-in connection.<br>Transmits IR signals via an IR Flasher<br>(5V tolerant) to devices with an IR input or IR receiver. For pin-out information, refer to the IR Wiring section<br>below. |                    |                                        |                                                                                                    |  |  |  |
| H | Analog Audio Out    | RCA Analog Audio Output.<br>Audio Out Requires HDMI input PCM audio format.<br>Direct Line Level 2.1 V <sub>RMS</sub> Output.                                                                                 |                    |                                        |                                                                                                    |  |  |  |
|   | Push Buttons        | Reserved for future use.                                                                                                    |                    |                                        |                                                                                                    |  |  |  |
| J | Ethernet            | 8-Pin RJ-45 female connection                                                                                                    | on. Us             | ed to commun                           | icate with the Savant System Host.                                                                                                    |  |  |  |
| K | Reserved            | 8-Pin RJ-45 female connection                                                                                                    | on; Re             | served for futu                        | ire use.                                                                                                    |  |  |  |
| L | Grounding           | Chassis Ground (optional)                                                                                                    |                    |                                        |                                                                                                    |  |  |  |

## 3.3 PAV-VIMVP1F or PAV-VIMVP1C

Front Panel

| (           | A C E G                                                             | A                                                                              | RSVD LED    | Reserved for future use.<br><b>Blue</b> - LED on by default.                                               |  |  |
|-------------|---------------------------------------------------------------------|--------------------------------------------------------------------------------|-------------|----------------------------------------------------------------------------------------------------|--|--|
| o<br>SAVAN  |                                                                     | B                                                                              | Link TX LED | <b>Off</b> - No valid connection.<br><b>Blue</b> - Valid link.<br><b>Blinking</b> - Sending Ethernet Data. |  |  |
| [ <b>o</b>  | B D F                                                               | C                                                                              | Link RX LED | <b>Off</b> - No valid connection.<br><b>Blue</b> - Valid link.<br><b>Blinking</b> - Receiving Ethernet.    |  |  |
| D Video LED | <b>Off -</b> No video signal det<br><b>Blue -</b> Video signal dete | <b>Off</b> - No video signal detected.<br><b>Blue</b> - Video signal detected. |             |                                                                                                    |  |  |
| E Power LED | <b>Off</b> - Device is off. No po<br><b>Red</b> - Main board is pow | Off - Device is off. No power applied.<br>Red - Main board is powered.         |             |                                                                                                    |  |  |
| F P1        | Reserved for future use.                                            |                                                                                |             |                                                                                                    |  |  |
| G RSVD      | Reserved for future use.                                            |                                                                                |             |                                                                                                    |  |  |

| Rear Panel                                                                                            |                                                                                                    |                        |                                         |                                                                                                    |  |  |
|----------------------------------------------------------------------------------------------------|----------------------------------------------------------------------------------------------------|------------------------|-----------------------------------------|----------------------------------------------------------------------------------------------------|--|--|
| A D                                                                                                   | F HK                                                                                                    | A                      | Power Input                             | 12V DC.                                                                                                    |  |  |
|                                                                                                    |                                                                                                    | В                      | DP In                                   | Display Port: Not used.                                                                                                    |  |  |
|                                                                                                    |                                                                                                    | C                      | HDMI In                                 | 19-Pin Type A HDMI female digital audio/video<br>input.<br>Supports HDMI 2.0a.<br>HDMI 2.0 complaint cable required for 4K content. |  |  |
| Optical out<br>O<br>O<br>O<br>D<br>O<br>D<br>D<br>D<br>D<br>D<br>D<br>D<br>D<br>D<br>D<br>D<br>D<br>D | 10G input from the IP Video n<br>SFP+ (PAV-VIMVP1F)<br>RJ-45 (PAV-VIMVP1C)                                                                                                    | networl                | k switch.                               |                                                                                                    |  |  |
| (E) RS-232                                                                                            | 4-pin Control Connector. Tran<br>out information, refer to the F                                                                                                    | nsmits<br>RS-232       | and receives seria<br>Wiring section be | l data to and from serial controllable devices. For pin-<br>low.                                                                    |  |  |
| (F) IR OUT                                                                                            | 3.5 mm IR Emitter connection. Transmits IR signals via an IR Flasher (5V tolerant) to devices with an IR input or IR receiver.                                                                                                    |                        |                                         |                                                                                                    |  |  |
| G IR IN                                                                                               | Not used.                                                                                                    |                        |                                         |                                                                                                    |  |  |
| H LAN (C)                                                                                             | 1G of reserved network data bandwidth commonly used to connect any network compliant device to transmit<br>its data onto the Ethernet network by sharing the 10G network link. 8-pin RJ-45 female connection.<br>LAN (C)<br>This is a courtesy port it will not work for all network functions. Example: Spanning tree devices are not<br>supported by this port.<br>IMPORTANT! Do not connect this port to a network switch. |                        |                                         |                                                                                                    |  |  |
| () Link LED                                                                                           | Solid Orange - Link is established.<br>Off - No link established.                                                                                                    |                        |                                         |                                                                                                    |  |  |
| (J) Link Activity LED                                                                                 | <b>Green Blinking</b> - Indicates dat<br><b>Off</b> - No Activity.                                                                                                    | ta activ               | vity.                                   |                                                                                                    |  |  |
| K Audio                                                                                               | 3.5 mm Analog Audio Output<br>Requires HDMI input PCM aud<br>Direct Line Level 2.1 V <sub>RMS</sub> Out                                                                                                    | t.<br>dio form<br>put. | mat.                                    |                                                                                                    |  |  |

## 3.4 PAV-VIM1C

Top Panel

| -          |                                     | ] | A | Power LED   | <b>Off</b> - Device is off. No power applied.<br><b>Blue</b> - Main board is powered.                      |
|------------|-------------------------------------|---|---|-------------|----------------------------------------------------------------------------------------------------|
|            |                                     |   | В | Video LED   | <b>Off</b> - No video signal detected.<br><b>Blue</b> - Video signal detected.                             |
|            |                                     |   | C | Link TX LED | <b>Off</b> - No valid connection.<br><b>Blue</b> - Valid link.<br><b>Blinking</b> - Sending Ethernet Data. |
| (A)<br>(B) | L                                   | E | D | Link RX LED | <b>Off</b> - No valid connection.<br><b>Blue</b> - Valid link.<br><b>Blinking</b> - Receiving Ethernet.    |
|            | SAVANT                              | F | E | P1          | Reserved for future use.                                                                                   |
|            | ſ                                   |   | F | RSVD        | Reserved for future use.                                                                                   |
| D          | Cocccoccccccccccccccccccccccccccccc |   |   |             |                                                                                                    |

Rear Panel

|                       |                                                                                                    |                            | 121/ DC                                                                                                    |  |  |  |
|-----------------------|----------------------------------------------------------------------------------------------------|----------------------------|----------------------------------------------------------------------------------------------------|--|--|--|
|                       |                                                                                                    | B HDMI In                  | 19-Pin Type A HDMI female digital audio/video input.<br>Supports HDMI 2.0a.<br>HDMI 2.0 complaint cable required for 4K<br>content.                                     |  |  |  |
| E F                   |                                                                                                    | C RS232                    | 4-pin Control Connector. Transmits and receives serial data to and from serial controllable devices. For pin-out information, refer to the RS-232 Wiring section below. |  |  |  |
| D 10GbE               | RJ-45 port.<br>10G output to the I                                                                                                    | P Video network switch.    |                                                                                                    |  |  |  |
| E Link LED            | Solid Green - Link i<br>Off - No link establ                                                                                                    | is established.<br>lished. |                                                                                                    |  |  |  |
| (F) Link Activity LED | Yellow Blinking - Indicates data activity.<br>Off - No Activity.                                                                                                    |                            |                                                                                                    |  |  |  |
| G IR Out              | 3.5 mm IR Emitter connection. Transmits IR signals via an IR Flasher (5V tolerant) to devices with an IR input or IR receiver.                                                                                                    |                            |                                                                                                    |  |  |  |
| H LAN                 | 1G of reserved network data bandwidth commonly used to connect any network compliant device to transmit its data onto the Ethernet network by sharing the 10G network link. 8-pin RJ-45 female connection.<br>IMPORTANT! Do not connect this port to a network switch. |                            |                                                                                                    |  |  |  |
| () Link LED           | Solid Green - Link is established.<br>Off - No link established.                                                                                                    |                            |                                                                                                    |  |  |  |
| J Link Activity LED   | Yellow Blinking - Indicates data activity.<br>Off - No Activity.                                                                                                    |                            |                                                                                                    |  |  |  |
| K Audio               | 3.5 mm Analog Audio Output.<br>Requires HDMI input PCM audio format.<br>Direct Line Level 2.1 V <sub>RMS</sub> Output.                                                                                                    |                            |                                                                                                    |  |  |  |

## 3.5 PAV-VOMVP1F or PAV-VOMVP1C

Front Panel

| (           | ACEG                                                                 | (A)             | RSVD LED    | Reserved for future use.<br><b>Blue</b> - LED on by default.                                               |
|-------------|----------------------------------------------------------------------|-----------------|-------------|----------------------------------------------------------------------------------------------------|
| o<br>SAVAN  |                                                                      | B               | Link TX LED | <b>Off</b> - No valid connection.<br><b>Blue</b> - Valid link.<br><b>Blinking</b> - Sending Ethernet Data. |
| ٥           | BDF                                                                  | C               | Link RX LED | <b>Off</b> - No valid connection.<br><b>Blue</b> - Valid link.<br><b>Blinking</b> - Receiving Ethernet.    |
| D Video LED | <b>Off -</b> No video signal det<br><b>Blue -</b> Video signal detec | ected:          |             |                                                                                                    |
| E Power LED | <b>Off</b> - Device is off. No po<br><b>Red</b> - Main board is pow  | ower a<br>ered. | pplied.     |                                                                                                    |
| F P1        | Reserved for future use.                                             |                 |             |                                                                                                    |
| G RSVD      | Reserved for future use.                                             |                 |             |                                                                                                    |

|                     |                                                                                                    | A                                           | Power Input                                                                         | 12V DC.                                                                                                    |
|---------------------|----------------------------------------------------------------------------------------------------|---------------------------------------------|-------------------------------------------------------------------------------------|----------------------------------------------------------------------------------------------------|
|                     |                                                                                                    | B                                           | HDMI Out                                                                            | 19-Pin Type A HDMI female digital audio/video<br>output.<br>Supports HDMI 2.0a.<br>HDMI 2.0 complaint cable required for 4K content.                                            |
|                     |                                                                                                    | C                                           | Optical In<br>or<br>10 GbE                                                          | 10G input from the IP Video network switch.<br>SFP+ (PAV-VOMVP1F)<br>RJ-45 (PAV-VOMVP1C)                                                                                        |
| D RS-232            | 4-pin Control Connecto<br>pin-out information, refe                                                                                                 | r. Trans<br>er to th                        | smits and receives<br>e RS-232 Wiring s                                             | serial data to and from serial controllable devices. For ection below.                                                                                                    |
| E IR OUT            | 3.5 mm IR Emitter conn input or IR receiver.                                                                                                    | ection.                                     | Transmits IR signa                                                                  | als via an IR Flasher (5V tolerant) to devices with an IR                                                                                                    |
| F IR IN             | Not used.                                                                                                    |                                             |                                                                                     |                                                                                                    |
| G LAN (C)           | 1G of reserved network<br>transmit its data onto th<br>connection.<br>This is a courtesy port it<br>supported by this port.<br>IMPORTANT! Do not co | data ba<br>ne Ethe<br>t will no<br>onnect t | andwidth commor<br>rnet network by sl<br>ot work for all netw<br>his port to a netw | nly used to connect any network compliant device to<br>haring the 10G network link. 8-pin RJ-45 female<br>vork functions. Example: Spanning tree devices are not<br>ork switch. |
| (H) Link LED        | Solid Orange - Link is es<br>Off - No link established                                                                                              | stablish<br>d.                              | ned.                                                                                |                                                                                                    |
| 1 Link Activity LED | <b>Green Blinking</b> - Indicat<br><b>Off</b> - No Activity.                                                                                        | es data                                     | a activity.                                                                         |                                                                                                    |
| J Audio             | 3.5 mm Analog Audio C<br>Requires HDMI input PC<br>Direct Line Level 2.1 V <sub>RM</sub><br>IMPORTANT! Support fo                                   | )utput.<br>CM audi<br>1s Outp<br>or this    | o format.<br>ut.<br>port requires da V                                              | inci 8.9 or higher.                                                                                                    |

## 3.6 PAV-VOM1C

Top Panel

| -          |                                     | ] | A | Power LED   | <b>Off</b> - Device is off. No power applied.<br><b>Blue</b> - Main board is powered.                      |
|------------|-------------------------------------|---|---|-------------|----------------------------------------------------------------------------------------------------|
|            |                                     |   | В | Video LED   | <b>Off</b> - No video signal detected.<br><b>Blue</b> - Video signal detected.                             |
|            |                                     |   | C | Link TX LED | <b>Off</b> - No valid connection.<br><b>Blue</b> - Valid link.<br><b>Blinking</b> - Sending Ethernet Data. |
| (A)<br>(B) | L                                   | E | D | Link RX LED | <b>Off</b> - No valid connection.<br><b>Blue</b> - Valid link.<br><b>Blinking</b> - Receiving Ethernet.    |
|            | SAVANT                              | F | E | P1          | Reserved for future use.                                                                                   |
|            | ſ                                   |   | F | RSVD        | Reserved for future use.                                                                                   |
| D          | Cocccoccccccccccccccccccccccccccccc |   |   |             |                                                                                                    |

Rear Panel

| (A) $(B)$ $(C)$ $(D)$ | (G) (H) (K)                                                                          | A DC 12V                                                                                                    | 12V DC                                                                                                    |
|-----------------------|--------------------------------------------------------------------------------------|----------------------------------------------------------------------------------------------------|----------------------------------------------------------------------------------------------------|
|                       |                                                                                      | B HDMI Out                                                                                                    | 19-Pin Type A HDMI female digital audio/video output.<br>Supports HDMI 2.0a<br>HDMI 2.0 complaint cable required for 4K content. |
|                       | C RS232                                                                              | 4-pin Control Connector. Transmits and receives serial data to and from serial controllable devices. For pin-out information, refer to the RS-232 Wiring section below. |                                                                                                    |
| D 10GbE               | RJ-45 port.<br>10G input from the I                                                  | P Video network switch                                                                                                    |                                                                                                    |
| E Link LED            | Solid Green - Link is<br>Off - No link establis                                      | s established.<br>shed.                                                                                                    |                                                                                                    |
| F Link Activity LED   | Yellow Blinking - Ind<br>Off - No Activity                                           | dicates data activity.                                                                                                    |                                                                                                    |
| G IR Out              | 3.5 mm IR Emitter c<br>input or IR receiver                                          | onnection. Transmits IR                                                                                                    | signals via an IR Flasher (5V tolerant) to devices with an IR                                                                    |
| H LAN                 | 1G of reserved netw<br>transmit its data on<br>connection.<br>IMPORTANT! Do no       | ork data bandwidth con<br>to the Ethernet network<br>t connect this port to a                                                                                           | nmonly used to connect any network compliant device to<br>by sharing the 10G network link. 8-pin RJ-45 female<br>network switch. |
| 1 Link LED            | Solid Green - Link is<br>Off - No link establi                                       | s established.<br>shed.                                                                                                    |                                                                                                    |
| J Link Activity LED   | Yellow Blinking - Ind<br>Off - No Activity                                           | dicates data activity.                                                                                                    |                                                                                                    |
| K Audio               | 3.5 mm Analog Aud<br>Requires HDMI inpu<br>Direct Line Level 2.1<br>IMPORTANT! Suppo | io Output.<br>t PCM audio format.<br>V <sub>RMS</sub> Output.<br>ort for this port requires                                                                             | da Vinci 8.9 or higher.                                                                                                    |

# 

The PAV-VOM1C is not supported for audio only applications.

# 4 Wiring and Connections

#### 4.1 HDMI Cables

Important items to consider when planning or installing a system using IP Video devices.

- High quality HDMI cables are very important when passing UHD. Adding deep color and HDR raises the need for high quality cables.
- Long HDMI cables can introduce signal degradation, so Savant recommends using the shortest possible HDMI cables.

#### 4.2 Audio Connections

Audio connections on the IP Video devices are audio outputs. On the Video input devices this will output the audio from the HDMI input.

## 4.3 10G Ethernet

#### Fiber (SFP+)

Enhanced small form-factor pluggable connection. Use a Savant certified Direct Access Copper (DAC) SFP+ cable to connect the chassis to the 10G switch, or Savant certified fiber and fiber connectors along with Savant certified SFP+ modules.

#### Transport Distance

| DAC cable            | 6 ft (2 m)     |
|----------------------|----------------|
| OM3 multi-mode Fiber | 1000ft (300 m) |

#### Copper (RJ-45)

RJ-45 10G Ethernet connection.

| Cat5e | 100ft (30m)  |
|-------|--------------|
| Cat6  | 100ft (30m)  |
| Cat6a | 300ft (100m) |
| Cat7  | 300ft (100m) |

# 

The distances in the above Copper table are tested with two patch cables included. If the cable is a homerun (single unbroken length) the distance can be up to 150ft (50m) for Cat5e/Cat6.

#### 4.4 1G Ethernet/LAN

Standard RJ-45 port that uses 1G reserved data bandwidth commonly used to connect any network compliant device to transmit its data onto the Ethernet network by sharing the 10G network link. This is a courtesy port it will not work for all network functions. Example: Spanning tree devices are not supported by this port.

**IMPORTANT!** Do not connect this port to a network switch.

## 4.5 IR Wiring

#### PAV-VIMxS

IR connections are made using a 3-pin Control Connector supplied with the device. The wire slips into the hole and locks with a screw located at the top of the connector.

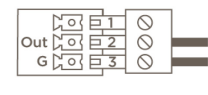

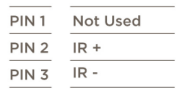

#### PAV-VOMVP1x

IR connection are made using 3.5 mm IR Emitter supplied with the device.

## IMPORTANT: IR Wiring Precautions

Ensure that all IR emitters are within 15 feet (4.6 meters) from the controller's location.

Use of 3rd party blinking IR emitters with Talk Back is not recommended. These types of emitters can draw voltage away from the IR signal that can degrade IR performance.

#### 4.6 RS-232 Wiring

#### PAV-VIMxS

Serial control connections are made using a 3-pin Control Connector supplied with the device. The wire slips into the hole and locks with a screw located at the top of the connector.

| Rx [ 이 티 1 | $\otimes$ |  |
|------------|-----------|--|
| Tx [이 티고   | $\otimes$ |  |
| GLOES      | $\otimes$ |  |

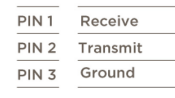

....

#### PAV-VOMVP1x/PAV-VIMVP1x/PAV-VOM1C/PAV-VIM1C

Serial control connection are made using a 4-pin Control Connector supplied with the device. The wire slips into the hole and locks with a screw located at the top of the connector.

| 12V TX RX G<br>SZSZSZSZ | PIN 1          | 12V Do Not Use |
|-------------------------|----------------|----------------|
|                         | PIN 2<br>PIN 3 | Receive        |
| 0000                    | PIN 4          | Ground         |

#### 4.7 Network

The PAV-VIMxS uses a standard RJ-45 port complying with IEEE 802.3 Ethernet standards. This port is used for communication with the Savant Host. The VOMVP1x uses a shared Ethernet connection from its 10G connection.

## 4.8 AC Power Connection

#### SURGE PROTECTION!

Use a surge-protected circuit for all components and power supplies requiring 100/240V (AC 50/60 Hz) source power.

#### A ELECTRICAL DISCONNECT!

The source power outlet and power supply input power sockets should be easily accessible to disconnect power in the event of an electrical hazard or malfunction.

#### **Power Management Recommendations**

Savant recommends a pure sine wave uninterruptible power supply (UPS) with the ability to shut down the Savant Host before the battery runs out of power. Never remove power from the Savant IP Video devices before shutting it down. See Appendix C: UPS Recommendations for more information.

#### 4.9 Checking and Replacing the Fuse

Only the PAV-VIMxS has a field replaceable fuse. For fuse information please see the products Quick Reference Guide.

## ELECTRIC SHOCK HAZARD:

Disconnect the unit from AC power by removing the power cord from the AC outlet and the unit before replacing the fuse.

IMPORTANT: The orientation of the cartridge within the unit and location of the fuse within the cartridge are crucial to proper operation. Make note of the orientation of the cartridge and the fuse location within the cartridge before removing.

- 1. Disconnect the unit from AC power by removing the power cord.
- 2. Open the fuse cover on the AC power input using a flat head screwdriver or similar thin flat head tool. This will allow access to the fuse cartridge.
- 3. Using a flat head screwdriver or similar thin flat head tool, gently loosen the cartridge and pull the cartridge out of the unit slowly. As the cartridge is removed, make note of the orientation, as it is important to proper operation.

**TIP**: Mark the chassis and fuse holder with a marker in order to align when replacing.

- 4. Remove the old fuse from the cartridge and discard.
- 5. Gently place the new fuse in the cartridge and place the cartridge part way into the receptacle aligning it as defined in the diagram.
- 6. Gently press on the cartridge the rest of the way until it seats into the terminals at the rear of the slot.

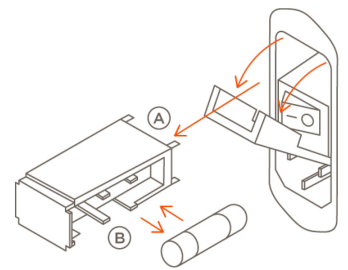

(A) Connection Pins Towards Unit
 (B) Open Side of Cartridge Towards Power Switch

**NOTE**: If any resistance is encountered during seating the cartridge, DO NOT apply more pressure. Stop pressing on the cartridge, remove it, verify the orientation, and repeat step.

# 5 Installation

#### 5.1 Install PAV-VIM8S/VIM4S

The Savant IP Video Transmitter can be mounted in a 3U rack style enclosure and is compatible with all standard 19-inch NEMA rack mounts. The rack ears need to be attached prior to placing in a rack

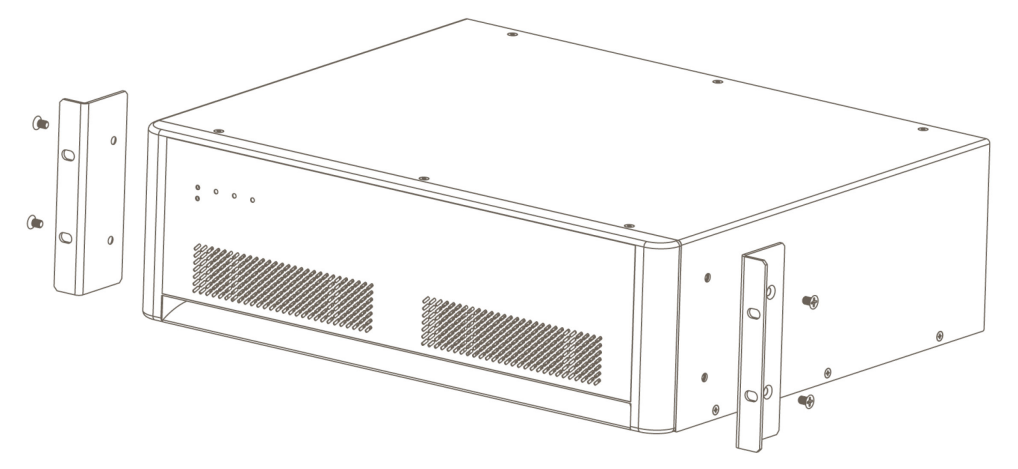

#### 5.2 Install PAV-VOMVP1x/VIMVP1x

The Savant IP Video Receiver or Transmitter can be placed on a solid flat surface or can be mounted on a wall with the included mounting brackets. If installing this unit behind a display, ensure enough air can pass though the grooves on the top of the unit. This will maximize heat dissipation. Savant recommends aligning the grooves vertically as shown below.

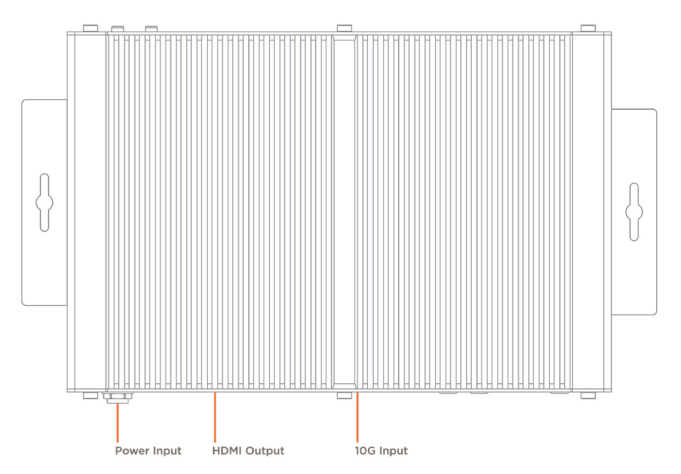

## 5.3 Install PAV-VIM1C/VOM1C

#### Wall Mounted

To install the PAV-VIM1C/VOM1C the installer must remove two of the chassis screws on each side and use them to attach the included mounting brackets. Please follow the steps below.

- 1. Remove the two case screws in the center of the device (Shown in the image below).
- Align the bracket using the top holes.
   NOTE: This will leave an air gap behind the device.
- 3. Replace the case screws attaching the bracket.

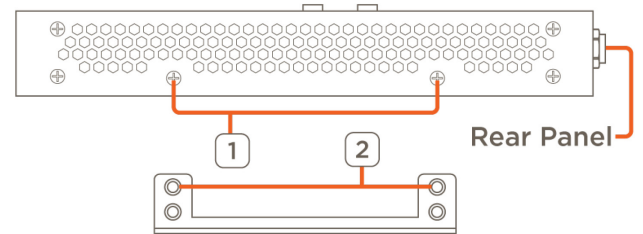

If the device is going to be mounted vertically Savant recommends aligning the device with the rear of the device facing down. This will allow the best heat dissipation.

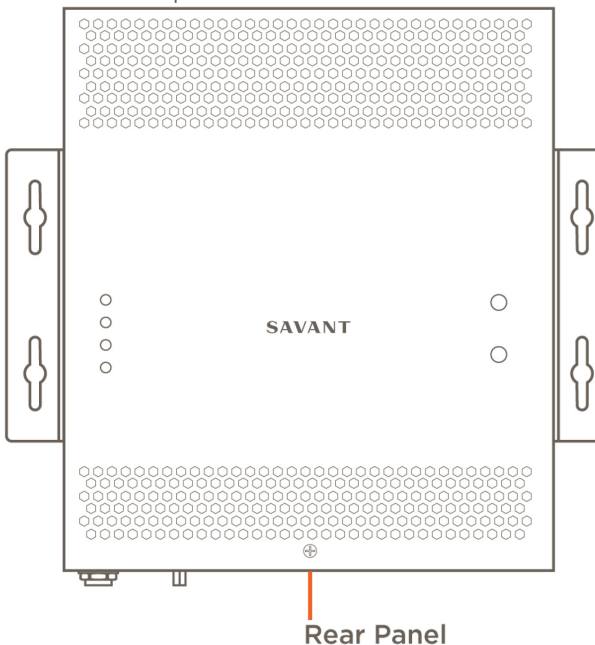

#### **Rack Install**

The PAV-VIM1C can be attached to this rack with the connections facing front or rear, to fit the needs of the installation. To attach a PAV-VIM1C do the following:

- 1. Remove the brackets for all the PAV-VIM1C to be installed.
- 2. Remove the four case screws from one end of the PAV-VIM1C.
- 3. Align the case screws with the bracket.
- 4. Replace the screws attaching the bracket.
- 5. Repeat steps 2 to 4 for each PAV-VIM1C.

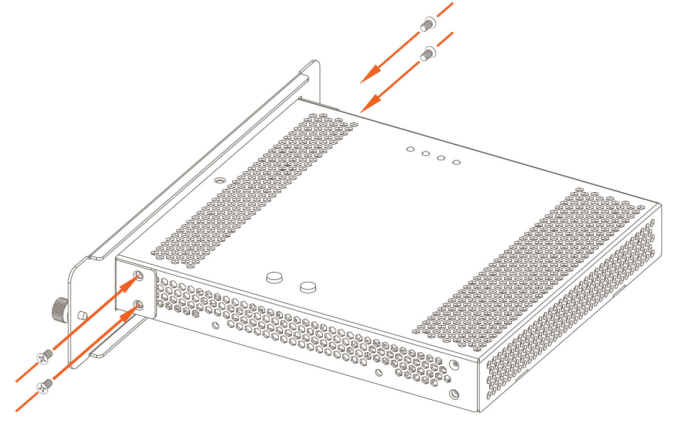

- 6. Align the handle with screw holes.
- 7. Attach the handle with the screws provided.
- 8. Repeat steps 6 and 7 for the second handle.
- 9. Install the shelf in the rack using rack screws (not supplied)

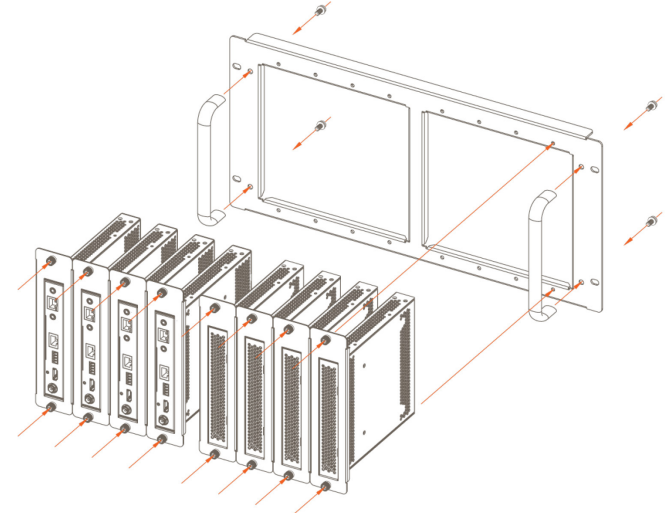

10. Install each PAV-VIM1C with the bracket attached using the captive screws on the bracket.

# 6 Blueprint Configuration

## **Required Devices**

- Savant Pro Host
- IP Video Transmitter
- IP Video Receiver
- 10G Network Switch
- Video Sources
- HD/UHD Displays

## 6.1 Basic Blueprint Layout

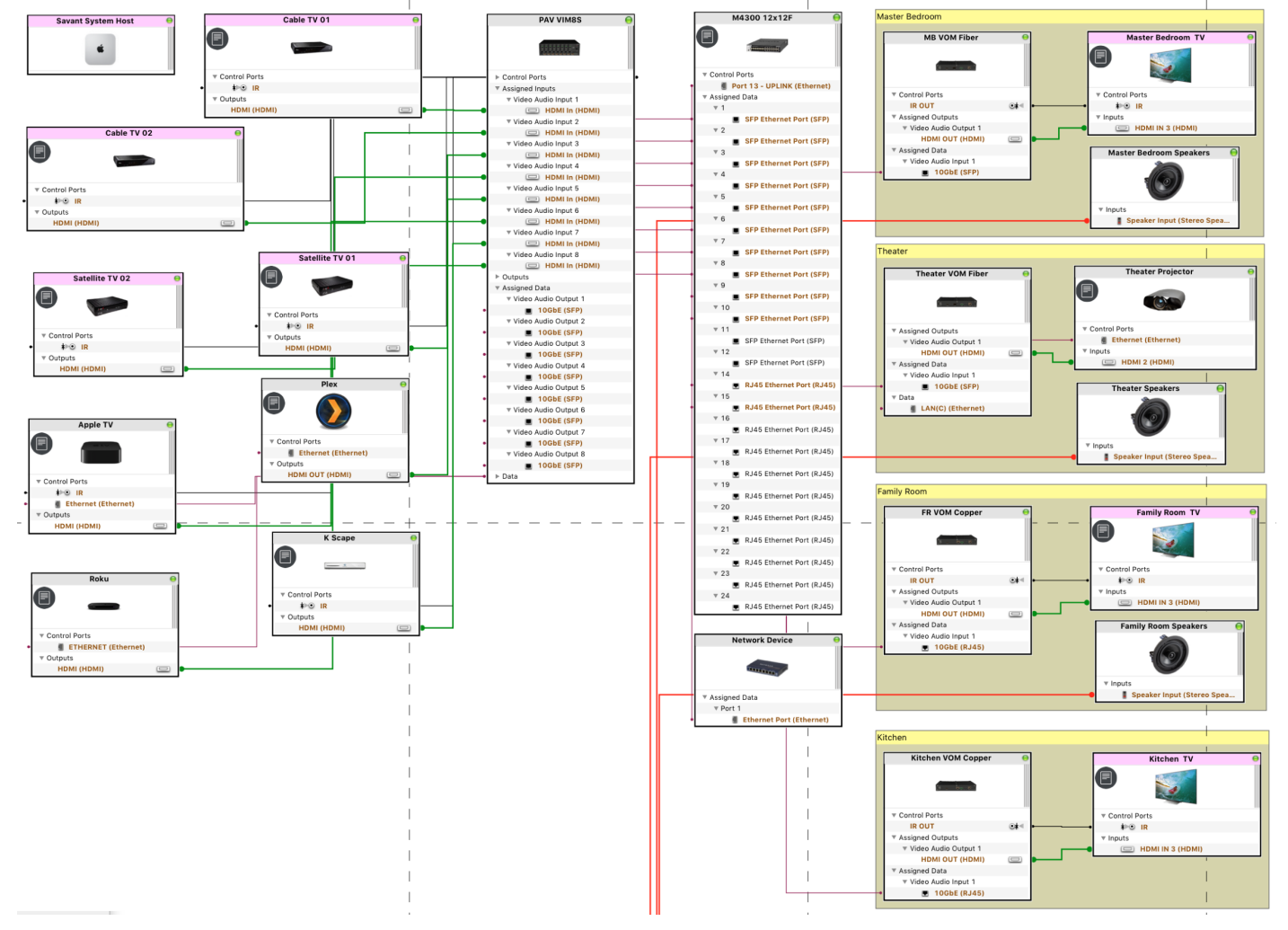

### 6.2 Adding a PAV-VIMxS to a Configuration

In an open Blueprint configuration

- 1. Click Show Library.
- 2. Click the All Manufacturers.
- 3. Select Savant.

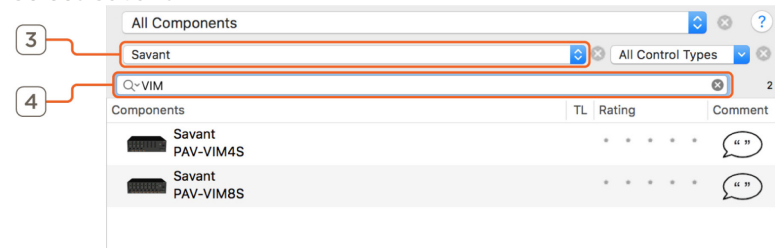

- 4. In the Search bar type VIM.
- 5. Select the Video Input IP Transmitter that is needed and drag it into a Shared Equipment zone.

#### 10 HELPFUL INFO:

It is recommended to place any type of A/V switch in a Shared Equipment zone. If placed in a User zone the outputs cannot leave that zone.

6. Name the Device.

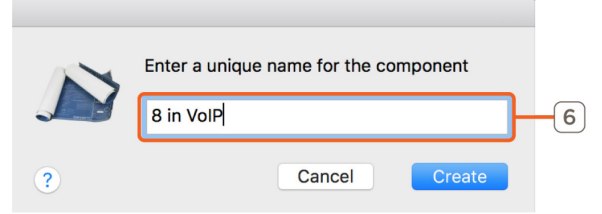

- 7. Place the Video IP Transmitter in the layout window.
- 8. Select the Video Input IP Transmitter.
- 9. Open Inspector.
- 10. Enter the UID.

|            | Edit Devic    | Screens Hide Details                | • |
|------------|---------------|-------------------------------------|---|
|            | D 1.17        |                                     | ? |
|            | Class:        | Savant Audio/Video Switch/Processor |   |
|            | Manufacturer: | Savant                              |   |
|            | Model:        | PAV-VIM8S                           |   |
| _          | Device Name:  | 8 in VolP                           |   |
| 10-        | Savant UID:   |                                     |   |
| $\bigcirc$ | Notes:        |                                     |   |
|            |               |                                     |   |
|            | Show: Inputs  | 3                                   |   |

#### NOTE:

The Ethernet connection is implied in Blueprint.

#### 6.3 Adding a IP Video Output Receiver to a Configuration

In an open Blueprint configuration

- 1. Click Show Library.
- 2. Click the All Manufacturers.
- 3. Select Savant.

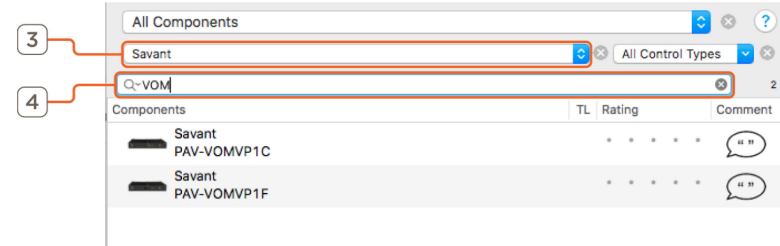

- 4. In the Search bar type VOM.
- 5. Select the IP Video Output Receiver that is needed and drag it into the User zone that is will be used.
- 6. Name the Device.

|   | Enter a unique name for the component |   |
|---|---------------------------------------|---|
|   | Game Room VoIP fiber RX               | 6 |
| ? | Cancel Create                         |   |

- 7. Place the IP Video Receiver in the layout window.
- 8. Select the IP Video Output Receiver.
- 9. Open Inspector.
- 10. Enter the UID.

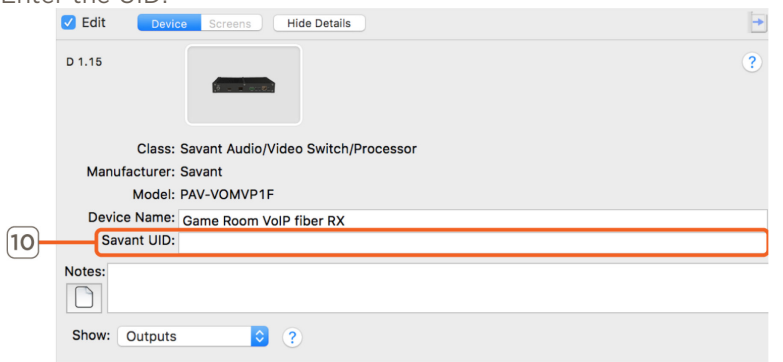

#### 6.4 Adding a 10G Switch to a Configuration

This process is to add a NetGear ProSafe M4300 10G network switch to the configuration. See **Savant IP Video Network Configuration Guide** on the **Savant Customer Community** for information on how to set up this device before its Video connection are made. In an open Blueprint configuration do the following.

- 1. Click Show Library.
- 2. In the Search bar type NetGear.

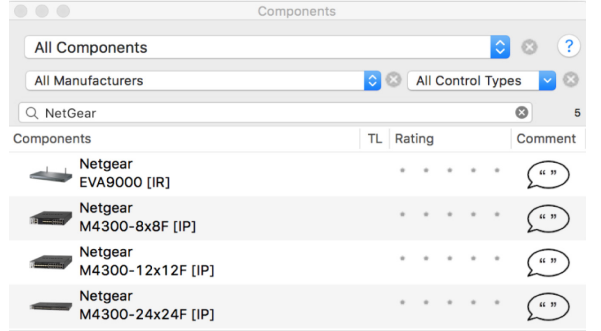

- 3. Select the M4300 10G switch that is needed and drag it into a Shared Equipment zone.
- 4. Name the Device.

|   | Enter a unique name for the component |  |  |  |  |  |
|---|---------------------------------------|--|--|--|--|--|
|   | M4300 12x12F                          |  |  |  |  |  |
| ? | Cancel Create                         |  |  |  |  |  |

- 5. Place the M4300 10G switch in the Layout window.
- 6. Make Control Connection.
- 7. Select the Control Connection.
- 8. Open Inspector.
- 9. Enter the IP Address of the switch on the Host address field.

| Z Edit        | Device             | Screens Hide Details |                  |
|---------------|--------------------|----------------------|------------------|
|               | l<br>Network       | Device               | Output Connector |
| Port          |                    |                      |                  |
|               |                    |                      |                  |
|               |                    |                      | •                |
| Remarkation ( | M4300 <sup>-</sup> | 12x12F               |                  |
|               |                    |                      |                  |
| Port          |                    |                      |                  |
|               |                    |                      |                  |
|               |                    |                      | •                |
|               | Wire:              | Data                 |                  |
|               | Wire Name:         |                      |                  |
| 1             | Wire Length:       | 0                    |                  |
| _             | Units:             | Inches               |                  |
| (9)           | Notes:             |                      |                  |
|               | ontrol Type:       | Ethernet             |                  |
| - L           | ost address:       | 10.0.100.161         |                  |
|               | Control port:      | 23                   |                  |

#### NOTES:

- The control connection is required for services to generate correctly.
- The IP Address is needed for System Monitor information to populate (This feature as added in da Vinci 8.8 release).
- In the physical installation this control connection uses one of the RJ-45 10G connections. This is the switch's uplink port that is configured in the Savant Video over IP Network Configuration Guide.

#### 6.5 Making 10G Connections

This section is an example how to correctly make the 10G Blueprint connections. All components must be added to the configuration and placed in the Layout window first. Connecting sources and endpoints is not detailed in this example.

The example below uses the following components:

- (1) PAV-VIM4S
- (4) PAV-VOMVP1F
- (1) NetGear M4300 8x8F switch
- 1. Select the VIM4S.
- 2. Right-click on the first 10GbE (SFP) port.
- 3. Highlight the M4300 8x8F then the desired SFP port and left-click.

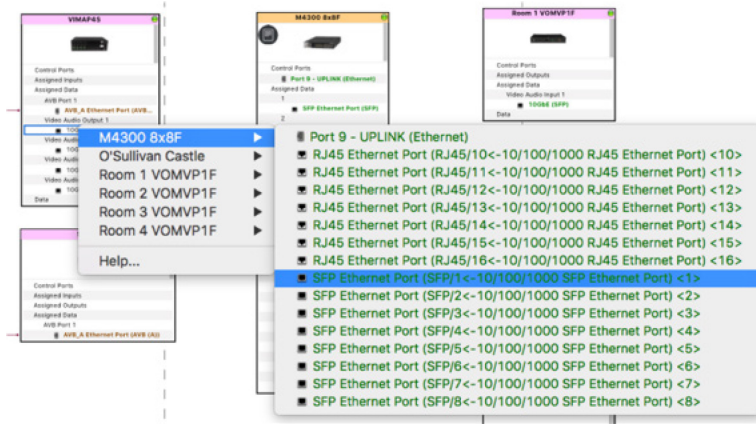

- 4. Repeat steps 1 to 3 for each Input that is used.
- 5. Select the first PAV-VOMVP1F.
- 6. Right-click on the 10GbE (SFP) port.
- 7. Highlight the M4300 8x8F then the desired SFP port and left-click.

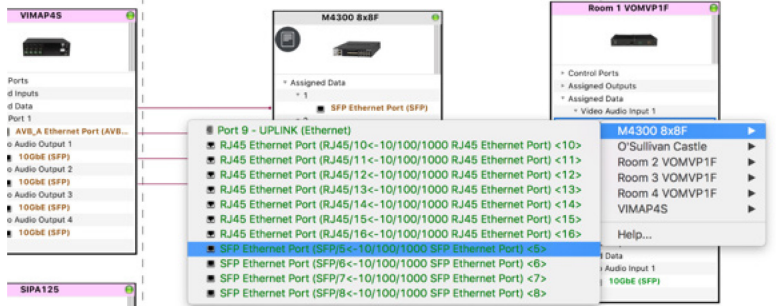

8. Repeat steps 5 to 7 for each Output in the system.

#### 6.6 Source Profiles

Some device profiles require a "AVoIP" version of the profile to be compatible with the control connections of the Video over IP devices. Below is a image of one of these profiles with the AVoIP tag highlighted.

|                                     | Components       |             |
|-------------------------------------|------------------|-------------|
| All Components                      |                  | € ⊗ ?       |
| All Manufacturers                   | ᅌ 🚳 🛛 All Contro | l Types 🔽 🛞 |
| Q~Comcast X1 Cable Box              |                  | ☑ 1         |
| Components                          | TL Rating        | Comment     |
| Comcast<br>X1 Cable Box(AVoIP)(Cisc | co RNG 110,      | * ("")      |

This example supports several model numbers. While searching for devices to add to the configuration if two version appear in the search and the device is going to be controlled by a Video over IP control port use the profile with the AVoIP tag in the profile name. For more information on available profiles see the **Savant IP Video: AV Devices May Require Alternate Profile for IR Control Application Note** on the **Savant Customer Community**.

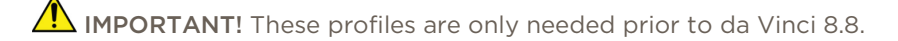

#### 6.7 Expansion

The Savant IP Video system has unlimited scalability. The limit is the amount of ports on the 10G switch. For instance, on a 96 port 10G Network switch: 1x95, 2x94, and so on up to 95x1. In addition, add as many receivers required in the installation based on the number of displays.

Every source and display require a port on the 10G switch.

# 7 Best Practices

Once the system is installed and the configuration has been uploaded to the Host, this section shows some best practices for testing a Savant IP Video system.

Initial Audio and Video setup/testing should be done using the default EDID. The default EDID has support for PCM audio up to 8 channels and video resolutions up to 4k 60hz 4:2:0 8-bit.

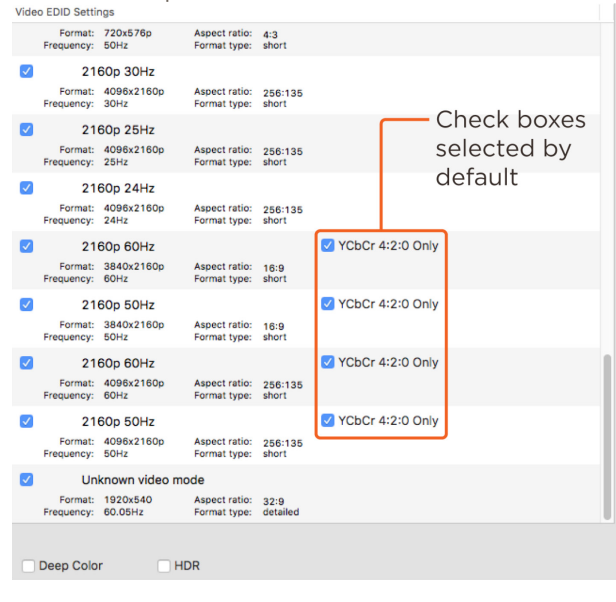

# Testing

Every source should be tested with every A/V zone. Savant recommends testing a single source with one A/V zone at a time.

- 1. Activate the first Video source to a single Zone.
- 2. Does Video pass?
  - a. NO: Check System Monitor for the resolution of the Input and then the output, Scale the VOM to 1080p. If 1080p passes there may be an issue with either the TV or cabling. Replace HDMI cable and test again.
  - b. YES: Check Audio
- 3. Does Audio pass?
  - a. NO: In System Monitor set the audio path policy for the PAV-VOM to "Downmix". If audio is still not present verify audio is enabled on the source.
  - b. YES: Continue to the next Zone.
- 4. Repeat with the same source until all Video zones have been tested. Repeat with all other Video sources in the same manner as shown above.

After this testing is complete. Add more advanced EDIDs and test again.

# 8 System Monitor

In System Monitor, there is a **AVoIP Info** tab for information gathering and changing settings. This System Monitor tab will only display in a system that has the Video over IP devices in the configuration.

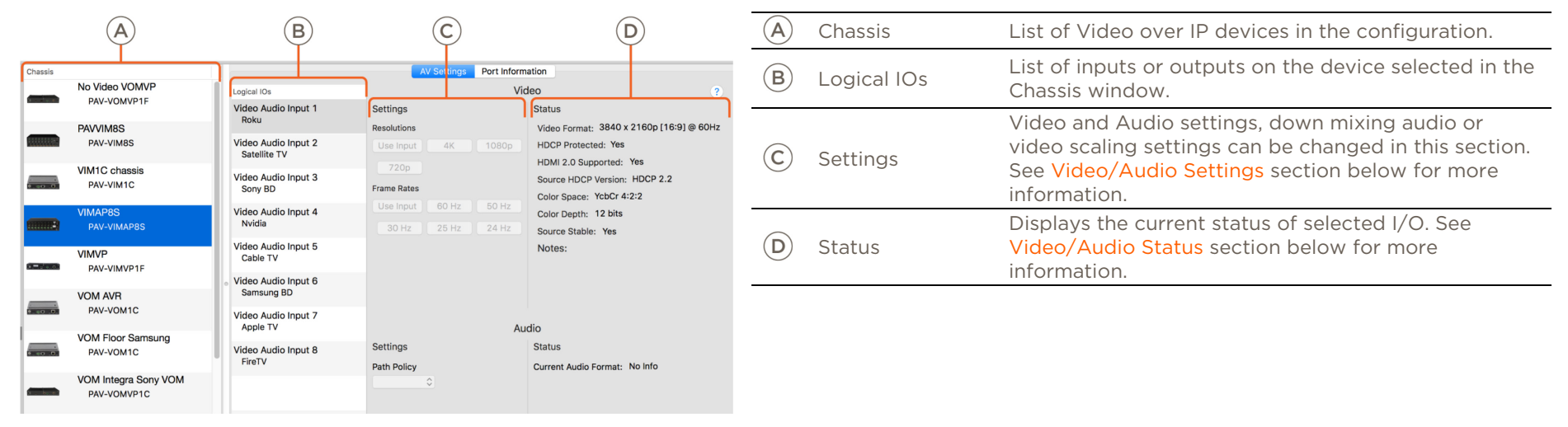

#### 8.1 Video/Audio Status

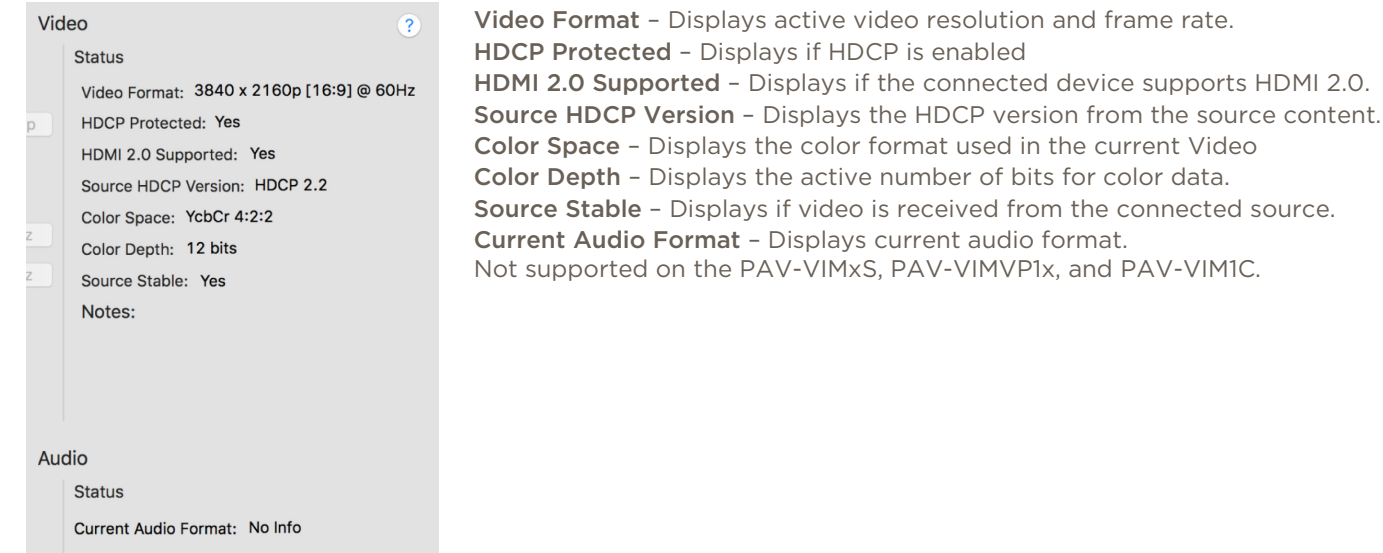

## 8.2 Video/Audio Setting

| Logical IOs          |             |       | Vid   |
|----------------------|-------------|-------|-------|
| Video Audio Output 1 | Settings    |       |       |
| Samsung              | Resolutions |       |       |
|                      | Use Input   | 4K    | 1080p |
|                      | 720p        |       |       |
|                      | Frame Rates |       |       |
|                      | Use Input   | 60 Hz | 50 Hz |
|                      | 30 Hz       | 25 Hz | 24 Hz |
|                      |             |       |       |
|                      |             |       |       |
|                      |             |       |       |
|                      |             |       |       |
|                      |             |       | Auc   |
|                      | Settings    |       |       |
|                      | Path Policy |       |       |
|                      | Downmix     | 0     |       |

#### Resolutions

- Use Input: Will pass the received video resolution to the endpoint.
- 4K: Scale to UHD (3840x2160).
- **1080p**: Scale to Full HD (1920x1080)
- 720p: Scale to HD (1280x720)

#### Frame Rates

- Use Input: Will pass the received video frame rate to the endpoint.
- 60 Hz: Fixed Frame Rate of 60 frames per second.
- 50 Hz: Fixed Frame Rate of 50 frames per second.
- **30 Hz**: Fixed Frame Rate of 30 frames per second.
- 25 Hz: Fixed Frame Rate of 25 frames per second.
- 24 Hz: Fixed Frame Rate of 24 frames per second.

Path Policy - Dropdown menu with the following options.

- Dynamic: Enables the multi-channel to 2 channel PCM.
- Pass-thru: Pass-through the HDMI audio format to the endpoint.
- **Downmix**: Enables the multi-channel to 2 channel PCM.

#### IMPORTANT!

- This will only downmix Multi-channel PCM audio to Stereo PCM. It is not compatible with encoded Bit stream audio formats.
- Routing Bitstream audio from a PAV-VIM1C device to a PAV-VOM device that has an audio configuration setting of Dynamic or Down mix will result in no audio from the PAV-VOM. To support bitstream audio from a PAV-VIM1C source, the PAV-VOM device should be configured with a Pass-through audio setting in the AVoIP Info tab of System Monitor.

NOTE: Scaling HDCP 2.2 sources to a HDCP 1.4 sync device requires the resolution input of the HDCP 2.2 source to be 4K 60 4:2:0 8Bit or below.

For a Basic understanding of how these options affect the system review the following:

#### Use Input resolution and frame rate

- Virtually no switching latency, always less than 120 microseconds of video latency.
- Output colorspace is the same as the source.
- Video latency depends on display to source synchronization time.
- HDR supported.
- 3D modes supported.

#### Scale video output resolution only

- Very low switching latency (less than 4ms).
- Output colorspace is always RGB 8bit.
- Video latency depends on display to source synchronization time.

#### Fixed Frame Rate used

- Display timing remains constant. There is no need to resync on input changes.
- Switching time is dependent on the network switch.
   For switches with the IGMP FASTLEAVE feature enabled, switching time is < 0.1 seconds.</li>
- Output colorspace is always RGB 8bit
- Latency is never less than one frame, but never more than two frames.
- Video stutter may occur due to frame rate conversion frame slips.

#### 8.3 NetGear Switch Information

The NetGear M4300 switches display status information in System Monitor. This requires a control connection to be made in Blueprint and the IP Address of the NetGear switch to be defined. This feature requires da Vinci 8.8 or higher.

| Chassis    |                                     |                                 | AV Settings Port Inform                                    | ation                                                                                                    |
|------------|-------------------------------------|---------------------------------|------------------------------------------------------------|----------------------------------------------------------------------------------------------------|
| 0 00 0     | VOM Floor Samsung<br>PAV-VOM1C      | Logical IOs                     | Sw<br>Copper Port Information                              | itch Port ?<br>Status                                                                                        |
| 6 . b. e.  | VOM Integra Sony VOM<br>PAV-VOMVP1C | 1/0/2<br>FireTV                 | Cable Tests (only applicable for copper) Cable Test        | Link Status: Up<br>Media Type: DAC<br>Physical Mode: 10G Full                                                |
| 3 . 07. 24 | VOM LG<br>PAV-VOMVP1C               | 1/0/3<br>Sony BD                | Cable Status: Not Available<br>Cable Length: Not Available | Physical Status: 10G Full<br>STP Mode: FWD<br>ACI Group: None                                                |
|            | VOM Samsung<br>PAV-VOMVP1F          | 1/0/4<br>Satellite TV           | Fiber Port Information                                     | Receive Packets Discarded: 4172<br>Receive Packets With Error: 62                                            |
|            | VOM1<br>PAV-VOMVP1F                 | 1/0/5<br>Roku                   | Txmt Fault: N/A<br>Fault Status: No Fault                  | Receive Packets Without Error: 6213415634<br>Transmit Packets Discarded: 0<br>Transmit Packets With Error: 0 |
| • =• •     | VOM1C 3_5<br>PAV-VOM1C              | Apple TV<br>1/0/7               | Output Pwr. [dBm]: N/A                                     | Transmit Packets Without Error: 5010337<br>Broadcast Packets Received: 213221<br>Collision Frames: 0         |
| ) <u> </u> | VOM2<br>PAV-VOMVP1F                 | Cable TV<br>1/0/8<br>Samsung BD |                                                            | Link Down Events: 18<br>Link Flaps: 0<br>Counter Time: 2_day_22_hr_11_min_28_sec                             |
|            | VOM3<br>PAV-VOMVP1F                 | 1/0/9<br>LG TV                  |                                                            | Connected Chassis<br>Chassis Name: VIMAP8S                                                                   |
|            | VOM4<br>PAV-VOMVP1F                 | 1/0/10<br>Samsung TV            | Clear Counters                                             | Slot: Slot 4<br>Mac Address: 001AAE05C254                                                                    |
| _          | Netgear<br>M4300-24x24F             | HD TV3                          |                                                            | Devices Seen 1                                                                                               |

Logical IOs – Lists port number and the name of the connected device. The port numbering displays as 1/0/x. The last number is the port number. The SFP+ ports start at 1. Selecting a Logical IO can take up to 20 seconds for the status information to fully populate.

Port Information – Displays connection status of the connected port. This information is mainly used it troubleshooting.

# Appendix A: 10G Network Requirements

The following list is the settings that need to be configured on any Switch that is being used for the Audio/Video over IP system.

# IMPORTANT!

Not all of these settings are on all network switches.

- 10G Managed Switch with SFP+ ports
- IGMP Snooping Enabled.
- Enable IGMP Snooping on all ports for the VLAN in use.
- IGMP Querier Enabled.
- Enable IGMP Querier on all ports for the VLAN in use.
- Filter/Drop Unregistered Multicast Traffic Enabled.
- Unregistered Multicast Flooding Disabled.
- FASTLEAVE enabled (Optional\*).
- Enable FASTLEAVE on all ports for the VLAN in use (Optional\*).
- \* FASTLEAVE will make changing services faster.

#### Switch considerations

One SFP+ port is needed for each source. And one 10G port is needed for each endpoint. The type of port needed depends on the cable length to the Video Output IP Receiver. If the cable length is more than 300ft (100m) it will require the use of a PAV-VOMVPF1 using a SFP+ port on the switch.

# Appendix B: Accessories

| SKU                                                | Description                                                      | Image        |
|----------------------------------------------------|------------------------------------------------------------------|--------------|
| CON-FSFP1-00<br>CON-FSFP10-00                      | Fiber Transceiver Module (Single or 10 Pack)                     |              |
| CON-F2010-00                                       | LC Multimode OM3 Fiber Connectors (10 Pack)                      | A PARTICULAR |
| CBL-F2500-00                                       | Duplex OM3 Indoor/Outdoor Plenum Rated Multi-Mode Fiber (1000ft) |              |
| CBL-HDMI2M1-00<br>CBL-HDMI2M2-00<br>CBL-HDMI2M3-00 | High Speed Category HDMI 2.0 Cable (1,2, or 3 Meter)             |              |
| CBL-SFPDACM2-00                                    | SFP+ Direct Attach Copper Cable (2 meter)                        |              |
| FTK-F2000-00                                       | Fiber Termination kit                                            |              |
| FTK-FTEST-00                                       | Fiber Test Kit                                                   | anver at a   |

# **Appendix C: UPS Recommendations**

Savant does not recommend any particular brand or model UPS, however there are a couple of factors that should be considered. It is important that the UPS does not only work during complete power loss but protects devices and their functionality during events like surges and brownouts. It is not uncommon for a residence or small business to see variations in power service that do not result in a complete black-out. These periods can be the most frustrating to end users as they do not realize what the cause of the operation disturbance may be.

Below are some specific design considerations when assembling your power management designs.

- Pure Sine Wave Inverter.
- Online/double-conversion power supply: This type of UPS always supplies power to the equipment this will eliminate any period where the power is interrupted. This will also address many issues if the site has regular "brown outs" or id the site has frequent under of over voltage situations.
- Max power output: The UPS needs to be properly sized for the equipment connected to it, and unnecessary loads should not be included on the UPS.
   For instance, putting an audio amplifier on the UPS will either drive up the cost of the UPS system to support the load or drastically shorten the period that the UPS can keep devices up and running.

Remember to consider devices that you may not have directly installed, for instance modems, routers, switches, APs, PoE injectors, and the like. This is especially important if you are using software that relies on the network for communication. Power cycling segments of the network can cause network conflicts. It is important to consider this during your network design and configuration to ensure that there is the greatest likelihood of success.

- "Graceful" shut down: The UPS should communicate with the devices connected to it so that when necessary they are properly shut down. Many UPS manufacturers offer a software suite so that hard-drive based devices may go through a 'graceful' shut down procedure. This feature should be vetted in a test environment prior to implementation so that the integrator understands how the system will respond during shutdown and start-up periods.
- Power consumption monitoring.
   It is nice to have the ability to monitor the draw from each outlet to determine if an item is running through a remote console.
- Remote Access.: The ability to remotely power cycle an outlet or a group of outlets.

IMPROTANT! Be VERY CAUTIOUS using with a UPS with the ability to cycle power an outlet remotely, devices with hard drives DO NOT like to be power cycled in this manner, and will be damaged by this action. Savant Hosts in particular need to be shut down correctly in order to restart correctly when power is restored.

Generators: Generators are not a replacement for a UPS and should be considered as an augment to the UPS. Having a generator on site increases the
need for a UPS because the equipment needs greater protection from power cycles when the generator comes online during testing. A generator is also
likely to introduce electrical conditions like under and over voltage or frequency modulation while running. All of these circumstances stress power
supplies and hard drives increasing the odds of premature failure.

Savant does have a variety of IP & Serial controlled UPS devices currently profiled (these can be found under Trigger Devices).

- The UPS profiles are designed to give the integrator a set of variables and triggers to perform actions with. The Savant User Interface has no default screen(s) that will auto populate for any of these devices.
- For feedback: All devices support a variety of different state information so make sure to put the device in an example configuration and check what
  states you can use as a trigger to make sure the profile supports the information you require. The easiest method to accomplish this is to add the
  desired device to a configuration, make the necessary control connection, generate services, create a new trigger (Tools->Review->State Triggers...),
  add a transition condition then select the UPS device under the component tab. This will show you all of the states that profile supports in the "State
  Name" table.
- For Control: Since many devices have different configurations as to what outlets shut off together etc. Savant recommends that you use a CPT kit and test the control commands prior to install to verify it is possible to accomplish the automation task which is proposed.

# Appendix D: EDID Optimization

Enhanced HDMI source capabilities can create compatibility issue with less capable displays. Below are tables to show examples of possible EDID changes for testing and use.

|                   | HDCP 1.4<br>Source | HDCP 2.2<br>4K@60hz<br>4:4:4 HDR<br>capable TV | HDCP 2.2<br>4K@60hz<br>4:4:4 non-<br>HDR capable<br>TV | HDCP 2.2<br>4K@60hz<br>4:2:0 non-<br>HDR capable<br>TV | HDCP 1.4<br>1080p TV             | HDCP 2.2<br>4K@60hz<br>4:4:4 HDR<br>AVR<br>HBR audio<br>capable | HDCP 2.2<br>4K@60hz<br>4:2:0 non-<br>HDR AVR<br>HBR audio<br>capable | HDCP 1.4<br>1080p AVR<br>Up to Dolby<br>audio<br>capable | Analog audio<br>output on the<br>VIM chassis in<br>use |
|-------------------|--------------------|------------------------------------------------|--------------------------------------------------------|--------------------------------------------------------|----------------------------------|-----------------------------------------------------------------|----------------------------------------------------------------------|----------------------------------------------------------|--------------------------------------------------------|
| VOM Video<br>Mode | N/A                | Pass-Though<br>(Use Input)                     | Pass-Though<br>(Use Input)                             | Pass-Though<br>(Use Input)                             | Resolution<br>Scaled to<br>1080p | Pass-Though<br>(Use Input)                                      | Pass-Though<br>(Use Input)                                           | Resolution<br>Scaled to<br>1080p                         | N/A                                                    |
| VOM Audio<br>Mode | N/A                | Multi to 2<br>Channel<br>checked               | Multi to 2<br>Channel<br>checked                       | Multi to 2<br>Channel<br>checked                       | Multi to 2<br>Channel<br>checked | Native HDMI<br>audio<br>(Multi-<br>channel<br>PCM)              | Native HDMI<br>audio<br>(Multi-<br>channel<br>PCM)                   | All HDMI<br>audio                                        | Source audio<br>input 2 channel<br>PCM only            |

#### Default EDID (4K@60hz 4:2:0 8 bit video, PCM audio up to 8 channel)

EDID: 4K@60hz 4:2:0 8 bit video, PCM audio up to 8 channel, Dolby/DTS surround audio

|                   | HDCP 1.4<br>Source | HDCP 2.2<br>4K@60hz<br>4:4:4 HDR<br>capable TV                                                                     | HDCP 2.2<br>4K@60hz<br>4:4:4 non-<br>HDR capable<br>TV                                                             | HDCP 2.2<br>4K@60hz<br>4:2:0 non-<br>HDR capable<br>TV                                                             | HDCP 1.4<br>1080p TV                                                                                               | HDCP 2.2<br>4K@60hz<br>4:4:4 HDR<br>AVR<br>HBR audio<br>capable | HDCP 2.2<br>4K@60hz<br>4:2:0 non-<br>HDR AVR<br>HBR audio<br>capable | HDCP 1.4<br>1080p AVR<br>Up to Dolby<br>audio<br>capable | Analog audio<br>output on the<br>VIM chassis in<br>use                                                                                        |
|-------------------|--------------------|----------------------------------------------------------------------------------------------------|----------------------------------------------------------------------------------------------------|----------------------------------------------------------------------------------------------------|----------------------------------------------------------------------------------------------------|-----------------------------------------------------------------|----------------------------------------------------------------------|----------------------------------------------------------|----------------------------------------------------------------------------------------------------|
| VOM Video<br>Mode | N/A                | Pass-Though<br>(Use Input)                                                                                         | Pass-Though<br>(Use Input)                                                                                         | Pass-Though<br>(Use Input)                                                                                         | Resolution<br>Scaled to<br>1080p                                                                                   | Pass-Though<br>(Use Input)                                      | Pass-Though<br>(Use Input)                                           | Resolution<br>Scaled to<br>1080p                         | N/A                                                                                                    |
| VOM Audio<br>Mode | N/A                | Multi to 2<br>Channel<br>checked<br>(If Dolby/<br>DTS are used<br>they will be<br>passed to<br>the HDMI<br>output) | Multi to 2<br>Channel<br>checked<br>(If Dolby/<br>DTS are used<br>they will be<br>passed to<br>the HDMI<br>output) | Multi to 2<br>Channel<br>checked<br>(If Dolby/<br>DTS are used<br>they will be<br>passed to<br>the HDMI<br>output) | Multi to 2<br>Channel<br>checked<br>(If Dolby/<br>DTS are used<br>they will be<br>passed to<br>the HDMI<br>output) | Native HDMI<br>audio                                            | Native HDMI<br>audio                                                 | Native HDMI<br>audio                                     | Source audio<br>input 2 channel<br>PCM only<br>(If encoded<br>audio is used<br>by the source<br>analog outputs<br>will output<br>audio noise) |

EDID: 4K@60hz 4:2:0 8 bit video, PCM audio up to 8 channel, Dolby/DTS surround audio, Dolby Digital Plus

|                   | HDCP 1.4<br>Source | HDCP 2.2<br>4K@60hz<br>4:4:4 HDR<br>capable TV                                                                                                    | HDCP 2.2<br>4K@60hz<br>4:4:4 non-<br>HDR capable<br>TV                                                                                                    | HDCP 2.2<br>4K@60hz<br>4:2:0 non-<br>HDR capable<br>TV                                                                                                    | HDCP 1.4<br>1080p TV                                                                                                    | HDCP 2.2<br>4K@60hz<br>4:4:4 HDR<br>AVR<br>HBR audio<br>capable | HDCP 2.2<br>4K@60hz<br>4:2:0 non-<br>HDR AVR<br>HBR audio<br>capable | HDCP 1.4<br>1080p AVR<br>Up to Dolby<br>audio<br>capable | Analog audio<br>output on the<br>VIM chassis in<br>use                                                                                        |
|-------------------|--------------------|----------------------------------------------------------------------------------------------------|----------------------------------------------------------------------------------------------------|----------------------------------------------------------------------------------------------------|----------------------------------------------------------------------------------------------------|-----------------------------------------------------------------|----------------------------------------------------------------------|----------------------------------------------------------|----------------------------------------------------------------------------------------------------|
| VOM Video<br>Mode | N/A                | Pass-Though<br>(Use Input)                                                                                                    | Pass-Though<br>(Use Input)                                                                                                    | Pass-Though<br>(Use Input)                                                                                                    | Resolution<br>Scaled to<br>1080p                                                                                                    | Pass-Though<br>(Use Input)                                      | Pass-Though<br>(Use Input)                                           | Resolution<br>Scaled to<br>1080p                         | N/A                                                                                                    |
| VOM Audio<br>Mode | N/A                | Multi to 2<br>Channel<br>checked<br>(If Dolby/<br>DTS are used<br>they will be<br>passed to<br>the HDMI<br>output)<br>(Many TVs<br>do not<br>decode<br>Dolby Digital<br>Plus) | Multi to 2<br>Channel<br>checked<br>(If Dolby/<br>DTS are used<br>they will be<br>passed to<br>the HDMI<br>output)<br>(Many TVs<br>do not<br>decode<br>Dolby Digital<br>Plus) | Multi to 2<br>Channel<br>checked<br>(If Dolby/<br>DTS are used<br>they will be<br>passed to<br>the HDMI<br>output)<br>(Many TVs<br>do not<br>decode<br>Dolby Digital<br>Plus) | Multi to 2<br>Channel<br>checked<br>(If Dolby/<br>DTS are used<br>they will be<br>passed to<br>the HDMI<br>output)<br>(Many TVs<br>do not<br>decode<br>Dolby Digital<br>Plus) | Native HDMI<br>audio                                            | Native HDMI<br>audio                                                 | Native HDMI<br>audio                                     | Source audio<br>input 2 channel<br>PCM only<br>(If encoded<br>audio is used<br>by the source<br>analog outputs<br>will output<br>audio noise) |

EDID: 4K@60hz 4:2:0 8 bit video, PCM audio up to 8 channel, Dolby/DTS surround audio, HBR audio (Dolby TureHD/DTS HD)

|                   | HDCP 1.4<br>Source | HDCP 2.2<br>4K@60hz<br>4:4:4 HDR<br>capable TV                                                                                                    | HDCP 2.2<br>4K@60hz<br>4:4:4 non-<br>HDR capable<br>TV                                                                                                    | HDCP 2.2<br>4K@60hz<br>4:2:0 non-<br>HDR capable<br>TV                                                                                                    | HDCP 1.4<br>1080p TV                                                                                                    | HDCP 2.2<br>4K@60hz<br>4:4:4 HDR<br>AVR<br>HBR audio<br>capable | HDCP 2.2<br>4K@60hz<br>4:2:0 non-<br>HDR AVR<br>HBR audio<br>capable | HDCP 1.4<br>1080p AVR<br>Up to Dolby<br>audio<br>capable | Analog audio<br>output on the<br>VIM chassis in<br>use                                                                                        |
|-------------------|--------------------|----------------------------------------------------------------------------------------------------|----------------------------------------------------------------------------------------------------|----------------------------------------------------------------------------------------------------|----------------------------------------------------------------------------------------------------|-----------------------------------------------------------------|----------------------------------------------------------------------|----------------------------------------------------------|----------------------------------------------------------------------------------------------------|
| VOM Video<br>Mode | N/A                | Pass-Though<br>(Use Input)                                                                                                    | Pass-Though<br>(Use Input)                                                                                                    | Pass-Though<br>(Use Input)                                                                                                    | Resolution<br>Scaled to<br>1080p                                                                                                    | Pass-Though<br>(Use Input)                                      | Pass-Though<br>(Use Input)                                           | Resolution<br>Scaled to<br>1080p                         | N/A                                                                                                    |
| VOM Audio<br>Mode | N/A                | Multi to 2<br>Channel<br>checked<br>(If Dolby/<br>DTS are used<br>they will be<br>passed to<br>the HDMI<br>output)<br>(TVs are not<br>HBR audio<br>capable) | Multi to 2<br>Channel<br>checked<br>(If Dolby/<br>DTS are used<br>they will be<br>passed to<br>the HDMI<br>output)<br>(TVs are not<br>HBR audio<br>capable) | Multi to 2<br>Channel<br>checked<br>(If Dolby/<br>DTS are used<br>they will be<br>passed to<br>the HDMI<br>output)<br>(TVs are not<br>HBR audio<br>capable) | Multi to 2<br>Channel<br>checked<br>(If Dolby/<br>DTS are used<br>they will be<br>passed to<br>the HDMI<br>output)<br>(TVs are not<br>HBR audio<br>capable) | Native HDMI<br>audio                                            | Native HDMI<br>audio                                                 | Native HDMI<br>audio                                     | Source audio<br>input 2 channel<br>PCM only<br>(If encoded<br>audio is used<br>by the source<br>analog outputs<br>will output<br>audio noise) |

EDID: 4K@60hz 4:4:4 8 bit video, PCM audio up to 8 channel)

|                   | HDCP 1.4<br>Source | HDCP 2.2<br>4K@60hz<br>4:4:4 HDR<br>capable TV | HDCP 2.2<br>4K@60hz<br>4:4:4 non-<br>HDR capable<br>TV | HDCP 2.2<br>4K@60hz<br>4:2:0 non-<br>HDR capable<br>TV                        | HDCP 1.4<br>1080p TV                                                                          | HDCP 2.2<br>4K@60hz<br>4:4:4 HDR<br>AVR<br>HBR audio<br>capable | HDCP 2.2<br>4K@60hz<br>4:2:0 non-<br>HDR AVR<br>HBR audio<br>capable          | HDCP 1.4<br>1080p AVR<br>Up to Dolby<br>audio<br>capable                                      | Analog audio<br>output on the<br>VIM chassis in<br>use |
|-------------------|--------------------|------------------------------------------------|--------------------------------------------------------|-------------------------------------------------------------------------------|-----------------------------------------------------------------------------------------------|-----------------------------------------------------------------|-------------------------------------------------------------------------------|-----------------------------------------------------------------------------------------------|--------------------------------------------------------|
| VOM Video<br>Mode | N/A                | Pass-Though<br>(Use Input)                     | Pass-Though<br>(Use Input)                             | Pass-Though<br>(Use Input)<br>(4:4:4<br>content will<br>need to be<br>scaled) | Resolution<br>Scaled to<br>1080p<br>(If source<br>uses HDCP<br>2.2 video will<br>NOT display) | Pass-Though<br>(Use Input)                                      | Pass-Though<br>(Use Input)<br>(4:4:4<br>content will<br>need to be<br>scaled) | Resolution<br>Scaled to<br>1080p<br>(If source<br>uses HDCP<br>2.2 video will<br>NOT display) | N/A                                                    |
| VOM Audio<br>Mode | N/A                | Multi to 2<br>Channel<br>checked               | Multi to 2<br>Channel<br>checked                       | Multi to 2<br>Channel<br>checked                                              | Multi to 2<br>Channel<br>checked                                                              | Native HDMI<br>audio<br>(Multi-<br>channel<br>PCM)              | Native HDMI<br>audio<br>(Multi-<br>channel<br>PCM)                            | All HDMI<br>audio                                                                             | Source audio<br>input 2 channel<br>PCM only            |

EDID: 4K@60hz 4:4:4 8 bit video, HDR and Deep Color enabled, PCM audio up to 8 channel)

|                   | HDCP 1.4<br>Source | HDCP 2.2<br>4K@60hz<br>4:4:4 HDR<br>capable TV | HDCP 2.2<br>4K@60hz<br>4:4:4 non-<br>HDR capable<br>TV                             | HDCP 2.2<br>4K@60hz<br>4:2:0 non-<br>HDR capable<br>TV                                                                                | HDCP 1.4<br>1080p TV                                                                          | HDCP 2.2<br>4K@60hz<br>4:4:4 HDR<br>AVR<br>HBR audio<br>capable | HDCP 2.2<br>4K@60hz<br>4:2:0 non-<br>HDR AVR<br>HBR audio<br>capable                                                                  | HDCP 1.4<br>1080p AVR<br>Up to Dolby<br>audio<br>capable                                      | Analog audio<br>output on the<br>VIM chassis in<br>use |
|-------------------|--------------------|------------------------------------------------|------------------------------------------------------------------------------------|----------------------------------------------------------------------------------------------------|-----------------------------------------------------------------------------------------------|-----------------------------------------------------------------|----------------------------------------------------------------------------------------------------|-----------------------------------------------------------------------------------------------|--------------------------------------------------------|
| VOM Video<br>Mode | N/A                | Pass-Though<br>(Use Input)                     | Pass-Though<br>(Use Input)<br>(Video will<br>display but<br>will not be in<br>HDR) | Pass-Though<br>(Use Input)<br>(Video will<br>display but<br>will not be in<br>HDR)<br>(4:4:4<br>content will<br>need to be<br>scaled) | Resolution<br>Scaled to<br>1080p<br>(If source<br>uses HDCP<br>2.2 video will<br>NOT display) | Pass-Though<br>(Use Input)                                      | Pass-Though<br>(Use Input)<br>(Video will<br>display but<br>will not be in<br>HDR)<br>(4:4:4<br>content will<br>need to be<br>scaled) | Resolution<br>Scaled to<br>1080p<br>(If source<br>uses HDCP<br>2.2 video will<br>NOT display) | N/A                                                    |
| VOM Audio<br>Mode | N/A                | Multi to 2<br>Channel<br>checked               | Multi to 2<br>Channel<br>checked                                                   | Multi to 2<br>Channel<br>checked                                                                                                    | Multi to 2<br>Channel<br>checked                                                              | Native HDMI<br>audio<br>(Multi-<br>channel<br>PCM)              | Native HDMI<br>audio<br>(Multi-<br>channel<br>PCM)                                                                                    | All HDMI<br>audio                                                                             | Source audio<br>input 2 channel<br>PCM only            |

# **Important Notice**

#### Disclaimer

Savant Systems, LLC. reserves the right to change product specifications without notice, therefore, the information presented herein shall not be construed as a commitment or warranty.

Savant Systems, LLC. shall not be liable for any technical or editorial errors or omissions contained herein or for incidental or consequential damages resulting from the performance, furnishing, reliance on, or use of this material.

#### Patents

Certain equipment and software described in this document is protected by issued and pending U.S. and foreign patents.

All products and services are trademarks or registered trademarks of their respective manufacturer.

#### Copyright

This document contains confidential and proprietary information protected by copyright. All rights reserved. Copying or other reproduction of all or parts of this document is prohibited without the permission of Savant Systems.

#### Trademarks

© 2018 Savant Systems, LLC. All rights reserved. Savant, Savant App, Savant Host, Now You Can, RacePoint Blueprint, Single App Home, TrueCommand, TrueControl, and the Savant logo are trademarks of Savant Systems, LLC.

AirPlay, Apple, AirPort Express, AirPort Extreme, Apple TV, Apple Remote Desktop, FireWire, iMac, iTunes, iPad, iPad mini, iPad Air, iPhone, MacBook, Mac and OS X are trademarks or trade names of Apple Inc. iOS is a trademark of Cisco<sup>®</sup>. Android, Google, Google Play, and other Google marks are trademarks of Google, Inc. Wi-Fi is a registered trademark of the Wi-Fi Alliance<sup>®</sup>. HDMI<sup>®</sup> is a trademark of HDMI Licensing, LLC. MOTU<sup>®</sup> is a registered trademark of Mark of the Unicorn, Inc. Luxul is a registered trademark of Luxul Wireless. NETGEAR<sup>®</sup>, the NETGEAR Logo and ProSAFE are trademarks of NETGEAR, Inc. Extreme<sup>™</sup> is a trademark of Extreme Networks, Inc.

All other brand names, product names, and trademarks are the property of their respective owners.

## **Technical and Sales Support**

Savant Systems, LLC is dedicated to providing prompt and effective support in a timely and efficient manner.

- To contact Savant Support, access the **Savant Customer Community** and create a support case.
- To contact Savant Sales, visit Savant.com and select Contact Us to locate a local sales representative in your area.